## Insurance Card

- 1. Go to <u>bcbstx.com</u>
- 2. Click the blue Log in tab
- 3. Log in to Blue Access for Members For first time users click: Register Now

| ENROLLMENT                                                                                                    | WHERE Y                                | OU GO<br>E MATTERS              | ND A User Name: | ueaccess<br>for Memberr                                                                              |
|----------------------------------------------------------------------------------------------------|----------------------------------------|---------------------------------|-----------------|----------------------------------------------------------------------------------------------------|
| <ul> <li>See if You Quality</li> <li>Learn about Individual and Family Plans</li> <li>Browse Plans and Get a Quote</li> </ul> |                                        |                                 | Password        | <ul> <li>New User' Resident foor</li> <li>Forgot user name or sammor</li> <li>Take a toor</li> </ul> |
| MAKE A PAYMENT OUR MEDICAID PL                                                                                                | MEDICA<br>> Learn at                   | RE PLANS<br>bout Medicare Plans | WHY CHOOSE US?  |                                                                                                    |
| 4                                                                                                    | httportant Information About Texas Hea | 8h and Your PCP >               |                 |                                                                                                    |
|                                                                                                    |                                        |                                 | TTEND A SEMINAR |                                                                                                    |

- 4. You will need:
  - a. Group Number: 117554
  - b. Member ID: P number, Social Security Number or Name
- 5. Once logged in under the "Home" tab you can access and print a temporary card.

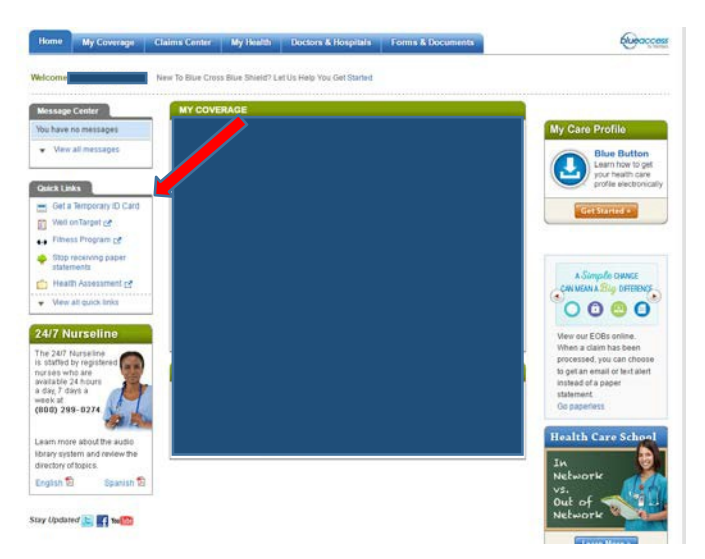

6. Under the "My Coverage" tab in the related links section you will be able to request a new card to be sent to you.

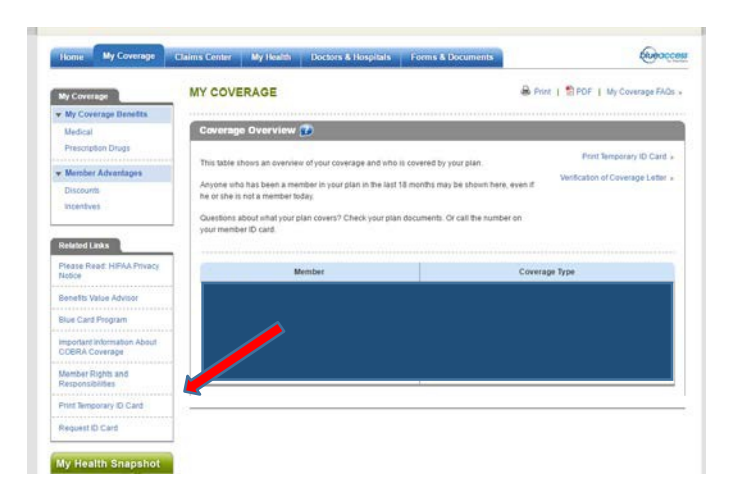

7. If you are unable to log in or have trouble using the site please call customer service at 855.267.02143